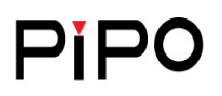

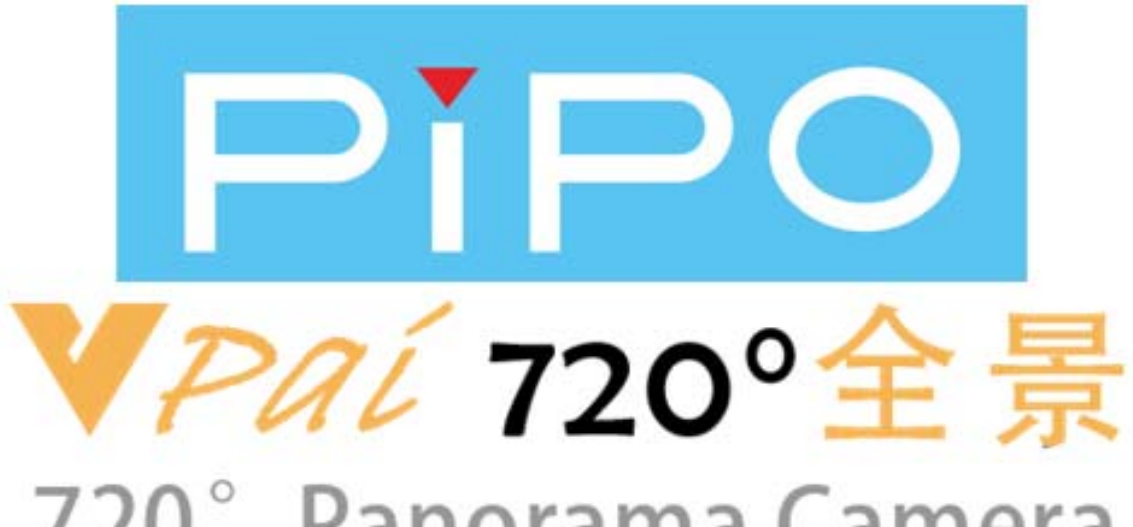

# 720° Panorama Camera

# PIPO-V3

用户使用说明

1

### 目录

| 目  | 录   |                       | 2   |
|----|-----|-----------------------|-----|
| 1. | 夕   | ▶观描述                  | .3  |
| 2. | Ŧ   | F始使用                  | .4  |
|    | 2.1 | 电池充电                  | . 4 |
|    | 2.2 | 开关机                   | . 4 |
|    | 2.3 | 插入和移除 Micro SD 卡      | . 4 |
|    | 2.4 | APP 使用(Android & IOS) | . 4 |
|    | 2.5 | PC 播放软件               | 13  |
|    |     |                       |     |

### V3

### 1. 外观描述

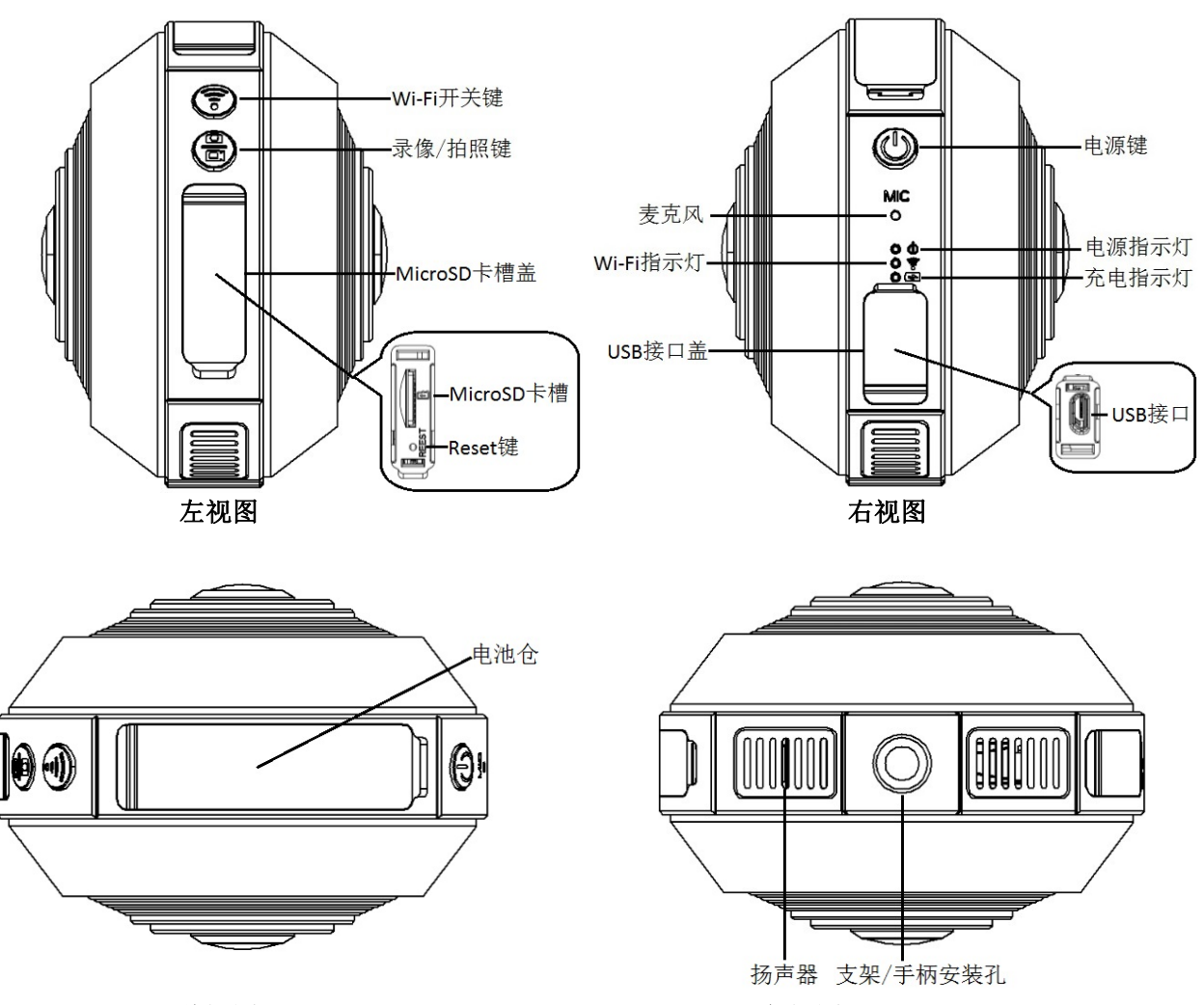

### 俯视图

仰视图

V3

Wi-Fi 开关键: 短按该键可关闭或开启相机的 Wi-Fi 信号; Wi-Fi 开启时, Wi-Fi 指示灯(蓝灯)常亮; Wi-Fi 关闭时, 蓝灯熄灭。

录像/拍照键:短按为拍照;长按 2s 为开始录像,再次长按 2s 为停止录像。

- ☆ 录制的视频文件大小最大为2GB,即当录制的视频大小为2GB时,录像会自动停止。
- ☆ 录像过程中如不主动停止录像(长按相机录像/拍照键 2s 或按 APP 端停止录像键),录像不会停止。

**电源键**:长按电源键 8s,相机会恢复出厂设置。恢复出厂设置的过程中蓝灯会快速闪烁且 有相应语音提示,此时请勿断电,等待设备重启。

### 2. 开始使用

### 2.1 电池充电

当为 720Vpai 全景相机充电时,请使用随附的 USB 充电适配器连接相机。充电时,设备的 充电指示灯(红灯)常亮;若充满电,红灯会熄灭;低电时,电源指示灯(绿灯)闪烁。

该设备仅限使用输出电力标示为 5V/1.5A 的 USB 充电适配器,如使用其他规格的充电器可能会导致电池受损。

### 2.2 开关机

**开机**:按下设备的电源键(2s),当电源指示灯(绿色)常亮时,松开电源键;一段时间后,Wi-Fi 指示灯(蓝色)常亮,且伴随有开机提示音,即表示 720Vpai 全景相机已完全开启,整 个过程大约持续 15s。

关机:按下设备的电源键 2s 后,松开电源键,此时蓝灯闪烁,当所有指示灯熄灭时,即表示设备已关机。

#### 2.3 插入和移除 Micro SD 卡

720Vpai 全景相机最大可支持 32GB 容量的 Micro SD 卡。为防范发生意外,建议在插入和 移除 Micro SD 卡前关闭设备电源。在插入 Micro SD 卡时,调整好卡的插入方向,缓缓将卡插 入卡槽内,若完全插入, Micro SD 卡会刚好卡入卡槽中。移除 Micro SD 卡时只需用手指指甲 抵住存储卡的边缘,轻轻将卡压入设备中,卡片会随即弹出。

☆ 取用存储卡时,应避免接触液体,小纸片等不良环境因素;建议使用知名品牌的存储 卡产品,以确保在剧烈活动时存储卡的使用稳定性。

#### 2.4 APP 使用(Android & iOS)

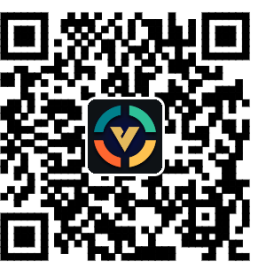

图 1 720Vpai 全景相机安卓 APK 下载

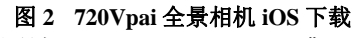

扫描图 1 中的二维码, 下载 V 拍 APK, 也可在网站(www.720vpai.com)或 Google Play Store 中下载, 该 APK 支持 Android 5.0 及以上系统。

扫描图 2 中的二维码,下载 V 拍苹果端应用,也可在网站(www.720vpai.com)或直接进入 App Store 下载,该应用支持 iOS8.0 及以上系统。

### 2.4.1 V 拍界面

将下载的 V 拍 APP 安装在移动设备上,打开即可进入 V 拍连接界面,如图 3 所示:

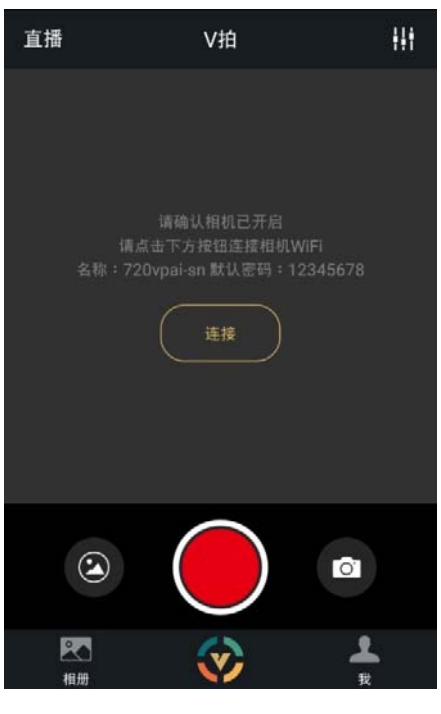

图 3 V 拍连接界面

点击 按钮, 可进入图 4 所示界面, 在该界面可选择连接相机的 Wi-Fi, 默认初始密码

为: 12345678, 可在相机设置->热点密码中修改该连接密码;

| < WLAN                       | / 开 | :        |
|------------------------------|-----|----------|
| 720vpai-05D682<br>通过WPA2进行保护 |     | (10      |
| 720vpai-D03106<br>通过WPA2进行保护 |     | <b>A</b> |

5

当 Wi-Fi 正常连接后,设备端有相应语音提示,则可进入图 5 所示的 V 拍预览界面:

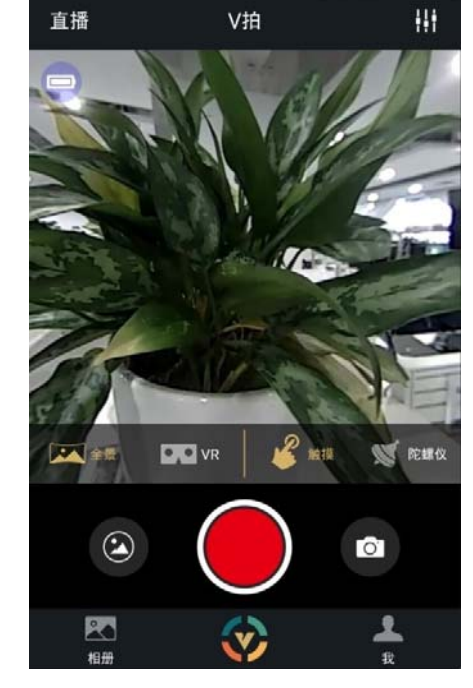

图 5 V 拍预览界面 双击相机显示区域可改变预览模式,例如全景、鱼眼和小行星。

**田**. 相机设置按钮,详细功能请参考<u>相机设置</u>;

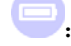

😑. 相机电池电量图标, 😳. 相机充电状态图标,

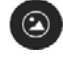

• 相机图册按钮,进入相机图册可查看相机 SD 卡中已录制的视频和拍摄的照片;

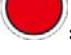

开始录像按钮;

. 停止录像按钮;(正在录像时,蓝灯会以较慢频率闪烁)

O, 拍照按钮: **直播**:直播按钮,详细功能请参考<u>直播</u>;

相册:本地相册/云相册;进入该界面可查看从相机图册中下载的图片/视频以及查看上传到 云相册中的图片/视频;图片/视频下载和分享相关详细功能请参考下载和分享;

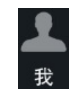

:在该界面可进行账号登录和 APP 软件版本检测更新等。

#### 2.4.2 下载和分享

下载图片/视频:点击相机图册右上角"选择"(也可长按某个图片或视频)后,选择需要 下载的图片或视频,再点击界面左下角的下载按钮上即可进行下载。在相机图册中的图片或

视频播放界面同样可以点击左下角的下载按钮进行下载。

**分享**:点击相册/云相册界面右上角"选择"(或长按某个图片或视频)后,选择需要分享的图片或视频(分享仅支持多张图片或单个视频文件),再点击界面左下角的分享按钮 **5** 即可进行分享。如图 6 所示:

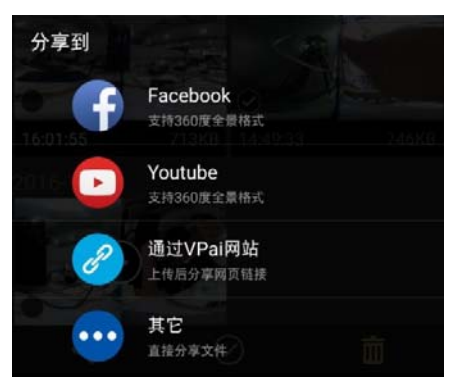

图 6 分享界面

在分享界面可将选择的图片或视频分享到 Facebook、Youtube,分享到这两个平台的图片 和视频均能以全景模式显示。若想分享到其他平台后,也能进行全景观看,则可点击"通过 VPai 网站"上传分享到其他平台,通过 Vpai 网站上传的图片会保存至云相册,如需再次分享 则可在云相册中选择图片,点击分享,选择"其他"直接分享到其他平台,如图7所示:

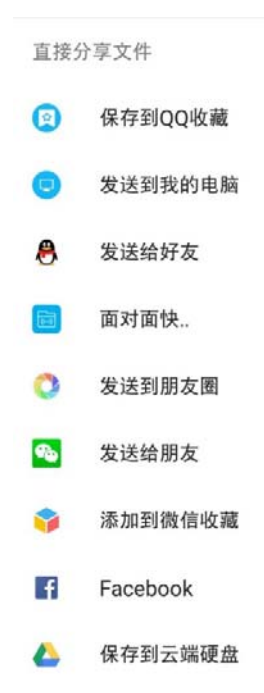

#### 图 7 其他分享

如果在本地相册中选择图片或视频分享,直接点击"其他",分享到其他平台,则分享的会

是平面的图片或视频,不是全景模式。

### 2.4.3 直播

720Vpai 全景相机可通过 Youtube 进行网络视频直播。点击**直播**按钮进入直播界面,如为初次使用需要先登录 google 账号,如图 8 所示:

| <   | 新建YouTube直播     |
|-----|-----------------|
|     | (••)<br>YouTube |
|     | LIVE            |
| Þ   | 未登录             |
| 直播名 | <b>x</b>        |
| 调输入 |                 |
| 分辨率 | 240p            |
| 隐私设 | 所有人都可以看         |
|     | 开始直播            |

图 8 google 账户登录

点击 "未登录" 选择登陆 google 账号,也可进入"我"中的 YouTube 直播登陆账号。登陆 后的界面如图 9 所示:

| く 新建 <sup>v</sup>  | YouTube直播   |
|--------------------|-------------|
|                    | ((=))       |
| You                | uTube<br>ve |
| ( <b>&gt;</b> )(0g | mail.com    |
| 直播名称               |             |
| 请输入直播名称            |             |
| 分辨率                | 240p        |
| 隐私设置               | 所有人都可以看     |
|                    | 开始直播        |
| 图 9                | 直播登陆<br>8   |

如果登录的账户在 YouTube 中没有设置直播权限,则需在网页登录网址(http://www.youtube.com/features),开启直播权限:

YouTube 设置直播权限如图 10 所示:

| 状态和功能                  |   | 版仪认念                                   |                                                    | 征应佣则认念                                          |                                                 |
|------------------------|---|----------------------------------------|----------------------------------------------------|-------------------------------------------------|-------------------------------------------------|
| 默认上传设置                 |   | 8 8                                    |                                                    | 88                                              |                                                 |
| ▋▋▌分析工具                | ~ | 您没有收到版权警示。                             |                                                    | 您没有收到社区准则警示。                                    |                                                 |
| <b>文A</b> 翻译和转录        | ~ |                                        |                                                    |                                                 |                                                 |
| <ul> <li>创作</li> </ul> | ~ | 获利                                     | 较长视频                                               | 外部注释                                            | 自定义缩略图                                          |
|                        |   | 要申请获利功能,必须先 <u>创建频</u><br>道。           | 上传时长超过 15 分钟的视频。 <u>了</u><br><u>留详情</u>            | 允许您将注释链接到外部网站或商<br>品合作伙伴。 <u>了解详情</u>           | 允许您为视频设置自定义缩略图。<br>您的帐户暂时不符合资格。 <u>了解详</u><br>值 |
| 🔺 您的字幕投稿               |   |                                        |                                                    |                                                 |                                                 |
| 帮助和反馈                  |   | 不合格                                    | 合格                                                 | 未启用                                             | 未启用                                             |
|                        |   |                                        |                                                    |                                                 |                                                 |
|                        |   | 付费内容                                   | Content ID上诉                                       | 不公开和私享视频                                        | 直播                                              |
|                        |   | 您必须先启用获利功能,然后才能<br>提供付费内容。 <u>了解详情</u> | 验证您的帐户,以对遭拒的<br>Content ID 异议提出上诉。 <u>了解详</u><br>值 | 允许您设置不公开和私享视频。 <u>了</u><br><u>解详情</u>           | 您可以创建直播活动。 <u>了解详情</u>                          |
|                        |   |                                        |                                                    |                                                 |                                                 |
|                        |   | 不合格                                    | 合格                                                 | 已启用                                             | 合格自用                                            |
|                        |   |                                        |                                                    |                                                 |                                                 |
|                        |   | 嵌入直播                                   | 视频编辑器                                              | 粉丝资助                                            | 上传                                              |
|                        |   | 您的帐户未启用直播功能。有关详<br>情,请查看直播功能状态。        | 可让您修改视频的内容。了解详情                                    | 您必须先 <u>验证帐户</u> ,然后才能启用<br>粉丝资助功能。 <u>了解详情</u> | 您可以上传视频! 了解详情                                   |
|                        |   |                                        |                                                    |                                                 |                                                 |
|                        |   | 不合格                                    | 已启用                                                | 不合格                                             | 已启用                                             |

图 10 开启 Youtube 直播权限

点击**直播**中的**启用**则可开启直播权限。

当开启直播权限后,则可在图9所示界面中输入直播名称,选择直播**分辨率**和**隐私设置**后, 点击**开始直播**,则可进入直播,如图11所示:

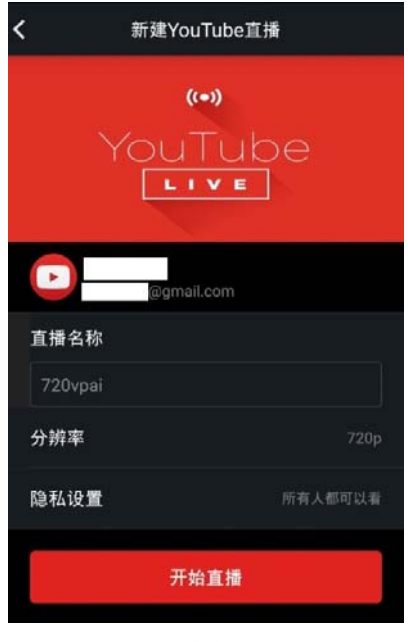

图 11 建立新直播

正在直播的界面如图 12 所示:

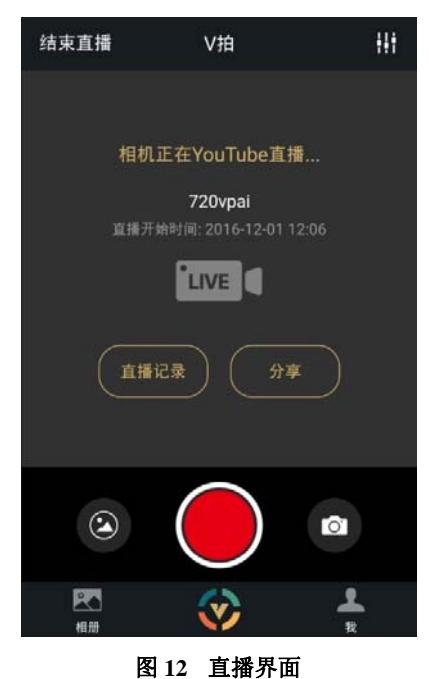

当直播建立后,可将直播的网址分享给好友进行观看。如需停止直播,可点击图 12 界面的 结束直播。YouTube 网页直播界面如图 13 所示:

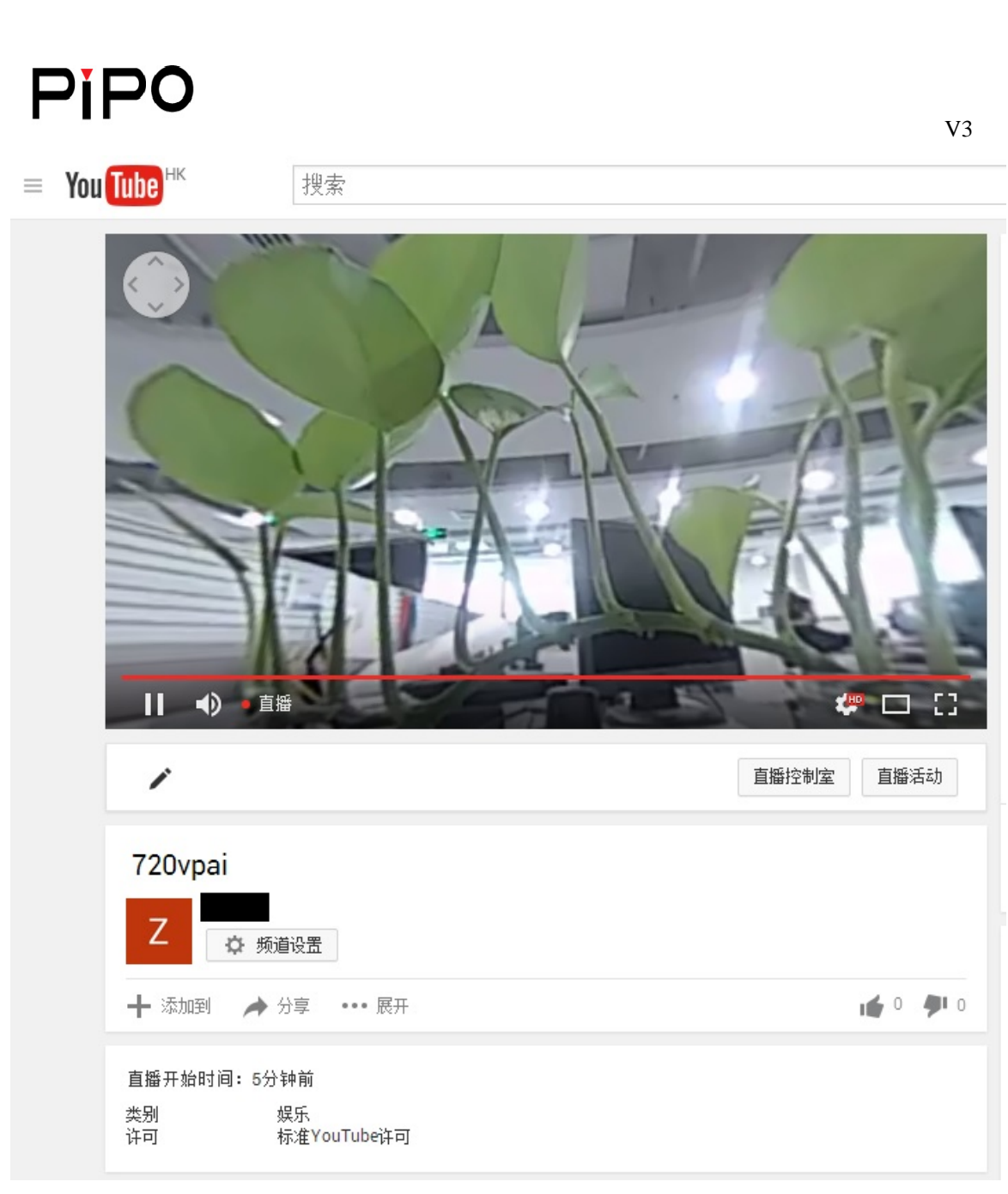

图 13 YouTube 网页直播界面

### 2.4.4 相机设置

点击相机设置,可进入图 14 所示的相机设置界面;

| く返回   | 相机设置     |
|-------|----------|
| 视频    |          |
| 视频分辨率 | 1920x960 |
| 播放声音  |          |
| 网络设置  |          |
| 热点密码  |          |
| 相机网络  |          |
| 设备    |          |
| 类型    |          |
| 序列号   |          |
| 固件    |          |
| SD卡容量 |          |

#### 图 14 相机设置界面

视频分辨率:可选择设置相机的分辨率为 2048x1024 或 1920x960;

播放声音:打开播放声音后,可在 V 拍预览界面播放相机端接收的声音信息;

热点密码: 可修改相机 Wi-Fi 的连接密码, 当修改完成后, 必须重新连接相机 Wi-Fi;

**相机网络**: 配置连接外网; 在相机网络中可选择连接一个能正常访问外网的 Wi-Fi (只支持 连接 2.4G 的 Wi-Fi),此时该 Wi-Fi 信号可与相机的 Wi-Fi 共存,所以移动设备可以正常连接 相机进行预览且能访问外网,例如浏览网页、访问 QQ、微信等。若需关闭外网,可将相机网 络中的 Wi-Fi 关闭,在需要访问外网时,再将其打开;

当相机网络连接正常后,如果服务器上有新的相机 OTA 升级包,V 拍会自动后台下载该升级包,当再次打开V拍时,会弹出相机升级的对话框,点击确定进行升级。升级之前,相机必须连接电源设配器;在升级的过程中请勿断电以及拔出 SD 卡;升级时,绿灯和蓝灯会同时闪烁,请耐心等待设备重启。

设备: 可查看设备的类型、序列号、固件版本、SD 卡剩余容量。

### 2.5 PC 播放软件

PC 播放软件可播放 720Vpai 全景相机拍摄的图片和视频。该软件在网站(<u>www.720vpai.com</u>)下载。将下载的压缩包解压后,运行 vpaiPlayer 目录下的 360player.exe 文件,即可运行 PC 播放软件:

| <b>1</b>                 | VIA_VR_Player                                                         | – 🗆 🗙 |
|--------------------------|-----------------------------------------------------------------------|-------|
| 文件(E) 帮助(H)              |                                                                       |       |
| 资源库                      |                                                                       |       |
| - 本地磁舟 (C)               |                                                                       |       |
|                          | MP4 JPG MP4 JPG PNG                                                   |       |
| Dreamen Files            |                                                                       |       |
| Dreaman Files (#96)      |                                                                       |       |
| Program Pata             |                                                                       |       |
| Temp                     |                                                                       |       |
| Ilsers                   | 2016_11_01_0! 2016_11_05_1! 2016_11_05_1! 2016_11_06_1! 2016_11_06_1! |       |
| Windows                  |                                                                       |       |
|                          |                                                                       |       |
| 360安全浏览器下载               |                                                                       |       |
| ABCDEF                   |                                                                       |       |
| BaiduYunDownload         |                                                                       |       |
| 💼 🍌 bbgsgbyhbb           |                                                                       |       |
| 🗉 🌗 Catcher              |                                                                       |       |
| 🗉 🌗 Email                |                                                                       |       |
| 🗉 🍌 log                  |                                                                       |       |
| M_FW_Cust_V0.4.4         |                                                                       |       |
| 🐵 퉲 MyDrivers            |                                                                       |       |
| 🐵 🍌 Program Files (x86)  |                                                                       |       |
| 🔅 🍌 release              |                                                                       |       |
| 🖲 🍌 sanguobaye           |                                                                       |       |
| 🗈 🕌 SerialDebug          |                                                                       |       |
| Software                 |                                                                       |       |
| Software File            |                                                                       |       |
| Imp Imp                  |                                                                       |       |
| Vpai_tiles               |                                                                       |       |
| WK                       |                                                                       |       |
| tert fle                 |                                                                       |       |
| WDIDownload              |                                                                       |       |
| wm8880JB42 FW rel        |                                                                       |       |
| Workspace                |                                                                       |       |
| ● → 好桌道自动切接壁纸            |                                                                       |       |
| ■ ▲ 工作文件                 |                                                                       |       |
| □ 🔒 迅雷下载                 |                                                                       |       |
| 文档 (E:)                  |                                                                       |       |
| 4 CD 驱动器 (F:)            |                                                                       |       |
| 🔮 CD 驱动器 (G:) HTC Sync N |                                                                       |       |
| ARCHER (H:)              |                                                                       |       |
|                          |                                                                       |       |
|                          |                                                                       |       |
|                          | 1                                                                     |       |
|                          |                                                                       | 确定    |
|                          |                                                                       |       |

### 图 15 PC 播放软件资源库界面

在左侧资源库栏可选择需要播放的全景图片和视频文件的地址,当正确选择一个文件夹后, 如图 15 所示,该文件夹中的全景图片和视频文件会在右侧显示出来。双击需要播放的图片或 视频,即可进入图片/视频播放界面,如图 16 和图 17 所示:

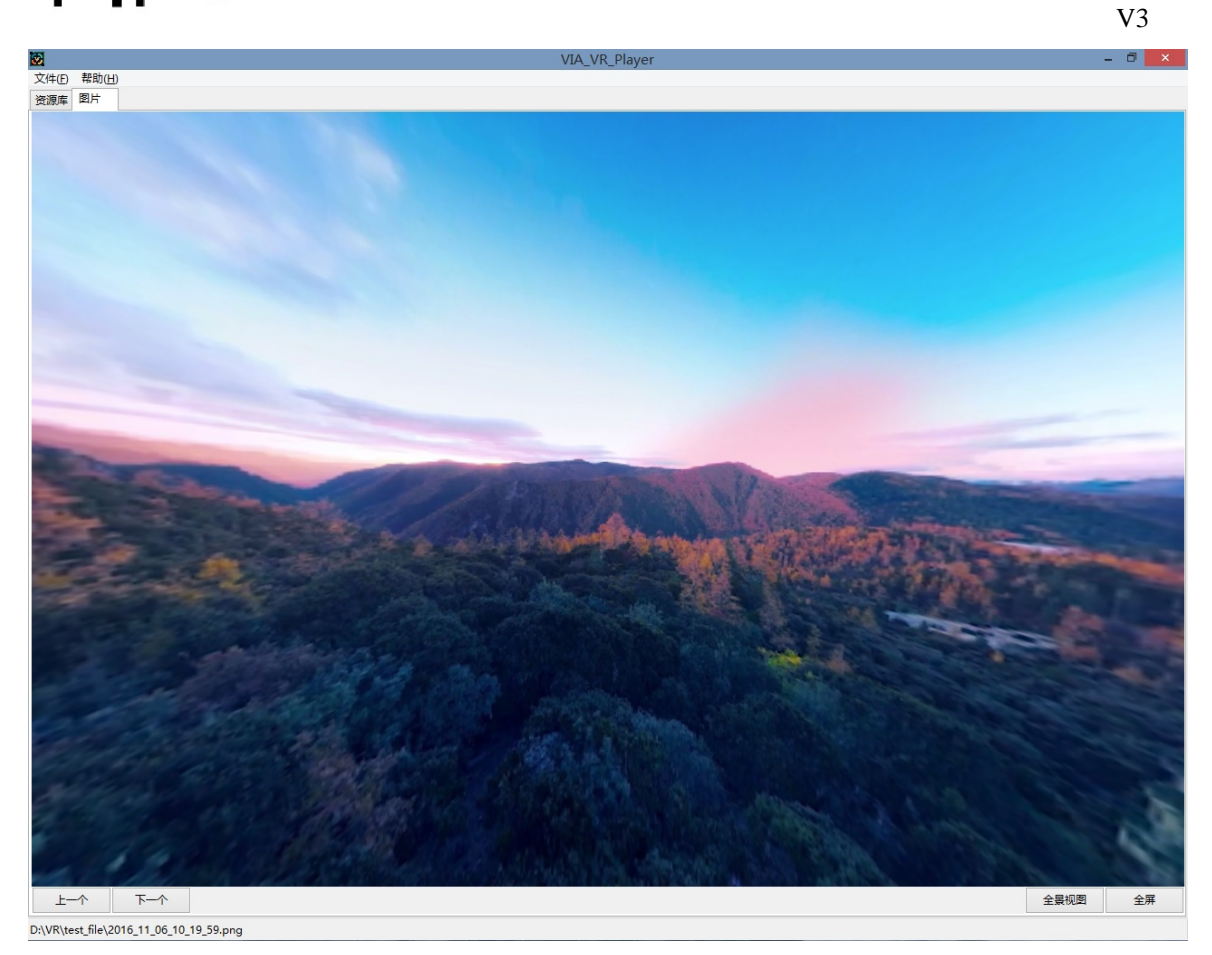

### 图 16 PC 播放软件图片播放界面

在图片播放界面,可通过点击左下角的"上一个"、"下一个"切换一个文件夹中的图片。 当右下角显示"全景视图"时,可在画面显示部分拖动鼠标调整图片的显示视角;点击"全景 视图"后,按钮会显示为"非全景视图",此时不能拖动图片。点击右下角的"全屏",可使软 件全屏显示。

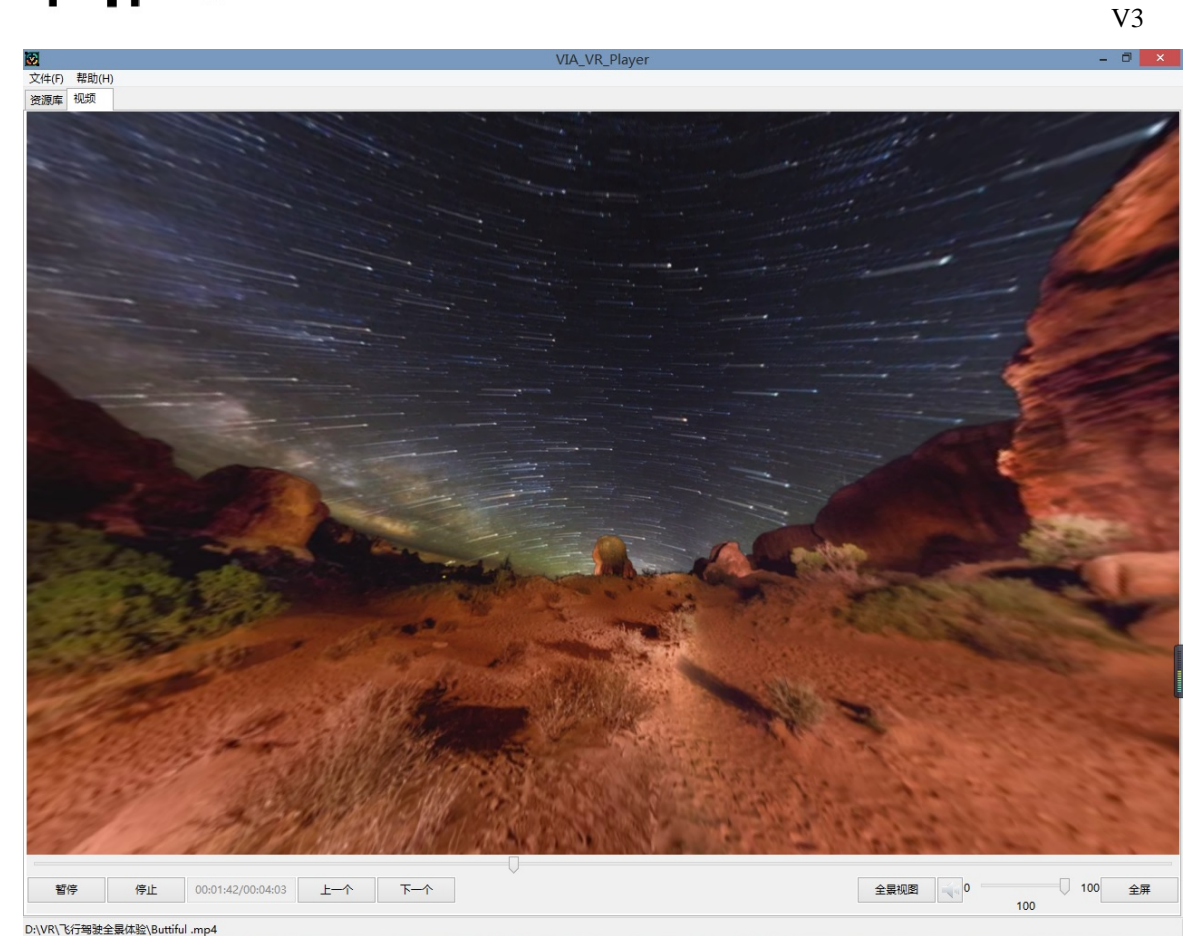

#### 图 17 PC 播放软件视频播放界面

在视频播放界面,可对视频进行"**暂停**"、"**播放**"、"**停止**"等操作,也可点击"上一个"、 "下一个"切换播放一个文件夹中的视频。当右下角显示"全景视图"时,可在画面显示部分 拖动鼠标调整图片的显示视角,该功能与图片播放界面一致。拖动音量进度条可调节音量大小, 拖动播放进度条能调节视频播放进度。

说明书仅提供参考,如有更新实际操作为准!